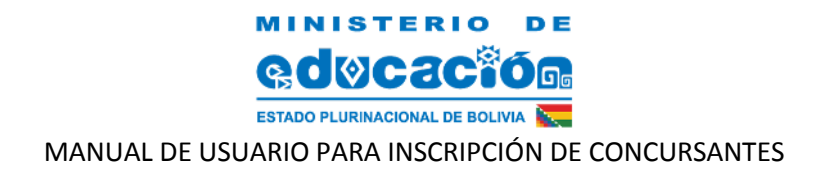

# MANUAL DE USUARIO REGISTRO DE CONCURSANTES

## **"ENCUENTRO DE MAESTRAS Y MAESTROS EDUCA INNOVA 2018"**

## PARA EFECTUAR EL REGISTRO DE CONCURSANTES

**PASO 1:** Ingresar desde cualquier navegador (preferiblemente MOZILLA FIREFOX o CHROME) a la siguiente dirección:

|   | 🛈 🖉 www.minedu.qulabo                      |                             |                         | ··· 🛡 🏠 🦿                             | Search                                                                                                    |                                                                                                    | $\overline{\mathbf{A}}$ |
|---|--------------------------------------------|-----------------------------|-------------------------|---------------------------------------|----------------------------------------------------------------------------------------------------|----------------------------------------------------------------------------------------------------|-------------------------|
| Y |                                            | STERIO VICEMINISTERIOS      | DIR DEPARTAMENTALES     | TRANSPARENCIA                         | соминісасіо́н                                                                                                    | CONTÁCTANOS                                                                                                    |                         |
|   | MINISTERIO DE<br>COCCCCOM<br>POMMENANI MOM | EDUCA<br>INNOV<br>2         | D18<br>Grica EDUCATIVA* | SCRIPCIONES<br>BIERTAS<br>INCURSANTES | Posulaucin Minisk     Site Sistema de Infi<br>Site Sistema de Infi<br>Maestros     Sistema do Lomin<br>Martino do Lomin<br>Unitalicales     Consulta de Informa-<br>Documentación     Consulta de Huga | n ut cos/sos8<br>ormación Educativa<br>ación de Permicialón de<br>en de titulos<br>e Correspondencia y<br>volt: Ruíu |                         |
|   |                                            | 1 2 3 4                     | 5                       |                                       | <ul> <li>SIESU - Sistema d</li> <li>UGPSEP - Gastión</li> <li>Bono Juaneto Parl</li> </ul>                                                                                                    | de Personal del SEP                                                                                                  |                         |
|   | Noticias del Ministerio de Educaci         | ón                          |                         | -                                     | 📕 Plataforma de Ate                                                                                                    | nción                                                                                                    |                         |
|   | Pando: Instituciones y Organizacion        | es sociales entregan bande  | ra da 3.650 matras      |                                       | Duplicado del RN/                                                                                                    | N                                                                                                    |                         |
|   | Pando, insuluciones y Organizació          | res sociales entregan bande | ra de 2.650 metros      |                                       | Certificación de bo                                                                                                    | ileta de pago                                                                                                    |                         |

### www.minedu.gob.bo

Hacer clic en el banner que indica Educa Innova, dirigiéndose a la siguiente pantalla:

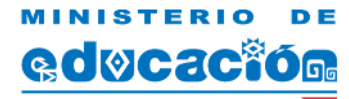

ESTADO PLURINACIONAL DE BOLIVIA

#### MANUAL DE USUARIO PARA INSCRIPCIÓN DE CONCURSANTES

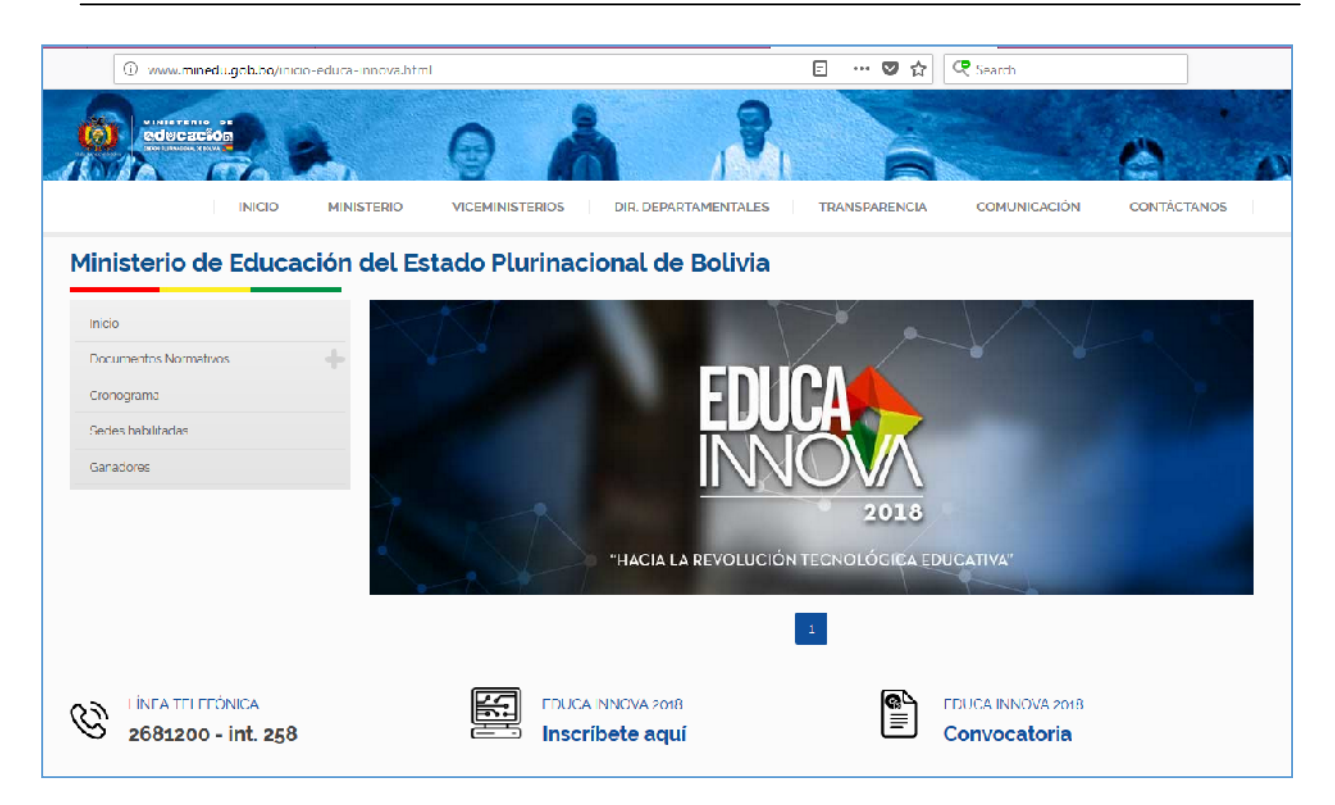

Para realizar su inscripción debe hacer clic en el enlace Inscribete Aqui.

#### PASO 2: Ingresar como USUARIO y PASSWORD su número de CI

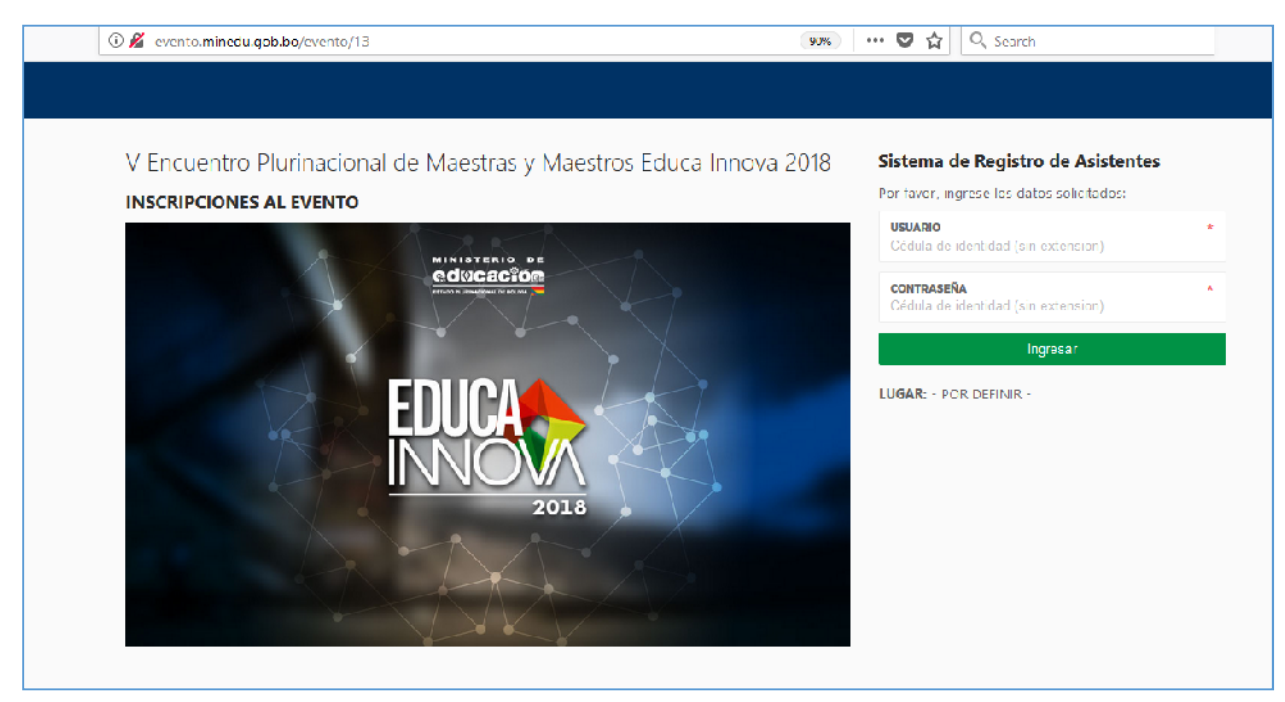

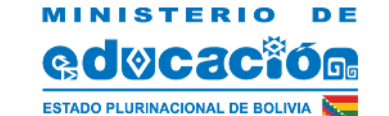

#### MANUAL DE USUARIO PARA INSCRIPCIÓN DE CONCURSANTES

**PASO 3:** Si es Maestra/Maestro o Director de Unidad Educativa vigente ingresará a la siguiente pantalla, luego debe hacer clic en aceptar:

|          |                                                                                                    |                             |                                                   | FERI                              | NANDO JORGE CANQUI CHOQUE                                    | ப் Sali |
|----------|----------------------------------------------------------------------------------------------------|-----------------------------|---------------------------------------------------|-----------------------------------|--------------------------------------------------------------|---------|
| FR<br>DA | Formulario de inscripción<br>educa innova 2018                                                                             | LEA LAS INDICAC             | Importante  CIONES PARA PROCEDER A LA INSCRIPCION | ×                                 |                                                              |         |
| ¢        | INDICACIONES<br>TODOS LOS DATOS SON OBLIGATORIOS                                                                           |                             |                                                   | Aceptar                           |                                                              |         |
|          | REVISE SUS DATOS PERSONALES ANTES DE C<br>ERRORES EN NOMBRES Y APELLIDOS EN LA I<br>CERTIFICADOS V/O CERDENCIAL ES SON TOT | SRABAR, LOS<br>IMPRESION DE | NUMERO CÉDULA DE IDENTIDAD                        | EXTENSION CÉDULA DE IDENTIDAD     | DEPARTAMENTO DE RESIDENCIA<br>Seleccione un departamento 🛛 👻 | *       |
|          | RESPONSABILIDAD DEL INSCRITO.                                                                                              |                             | APELLIDO PATERNO *<br>CANQUI                      | APELLIDO MATERNO *<br>CI KOQUL    | NOMBRES<br>I LENANDO JORGE                                   | *       |
|          | UNA VEZ REALIZADA LA INSCRIPCION LOS D<br>PUEDEN SER MODIFICADOS.                                                          | ATOS NO                     | OCURACIÓN *<br>MAESTRA/O                          | CELULAR/TELÉFONO *<br>78757014    | correo electrónico<br>fernandocanqui@hotail.com              | *       |
|          | DEBE INTRODUCIR UN CODIGO RUE VALIDO<br>GRABAR LA INFORMACION, CODIGOS INEXI:                                              | PARA PODER<br>STENTES       | Datos Unidad Educativa a la                       | que Representara                  |                                                              |         |
|          | ANULARAN LA INSCRIPCION.                                                                                                   |                             | CODICO RUE DE LA UNIDAD EDUCATIVA                 | UNIDAD EDUCATIVA EN LA QUE DESEMI | PEÑA LABORES                                                 | *       |
|          | DESPUES DE GRABAR IMPRIMA Y CONSERVE<br>COMPROBANTE DE INSCRIPCION PARA REGI                                               | EL<br>ISTRO DE              | Datos Inscripcion al Evento                       |                                   |                                                              |         |
|          | ASISTENCIA AL EVENTO SI CORRESPONDE.                                                                                       |                             | AREA EN LA QUE PARTICIPARA                        | * MODALIDAD EN I                  | LA QUE PARTICIPARA                                           | *       |

**PASO 4:** Debe leer cuidadosamente las indicaciones y luego completar la información en el formulario de inscripción :

- **Datos personales:** Desglosa los datos personales del concursante los cuales pueden ser actualizados.
- **Datos de Unidad Educativa a la que representa**: Debe ingresar el código RUE de su Unidad Educativa y se despliega el nombre de la Unidad Educativa.

|                                                                                                    |                                               |         |                                                                   |            | LUCILA ARMINDA ALCON VA                                  |
|----------------------------------------------------------------------------------------------------|-----------------------------------------------|---------|-------------------------------------------------------------------|------------|----------------------------------------------------------|
| Formulario de inscripción<br>educa innova zolo                                                                                                    |                                               |         |                                                                   |            |                                                          |
| INDICACIONES<br>TODOS LOS DATOS SON OBLIGATORIOS                                                                                                    | Datos Personales                              |         |                                                                   |            |                                                          |
| UNA VEZ REALIZADA LA INSCRIPCION LOS DATOS NO PUEDEN SER<br>MUDIFICADOS.                                                                                                    | NUMERO CÉDULA DE IDENTIDAD<br>2204430         | *       | EXTENSION CÉDULA DE IDENTIDAD                                     | *          | DEPARTAMENTO DE RESIDENCIA<br>Seleccione un departamento |
| REVISE SUS DATOS PERSONALES ANTES DE GRABAR, LOS ERRORES EN<br>NOMRRES Y APELIDIDES EN LA IMPENSION DE L'ENTER ADOS 7/0<br>CENTRALES CON TOUTE FERRINGENDE DE LINE ADOS 7/0 | APELLIDO PATERNO<br>ALCON                     | ×       | APELLIDO MATERNO<br>VASQUEZ                                       | x          | NOMBRES<br>LUCILA ARMINDA                                |
| CREDENCIALES SON TOTAL RESPONSABILIDAD DEL INSCRITU.                                                                                                    | OCUPACIÓN<br>MAES IRA/O                       | *       | CELULAR/TELÉFOND<br>22212625                                      | ÷          | correo electrónico<br>uebaam@gmail.com                   |
| INFORMACION. CODIGOS INEXISTENTES ANULARAN LA INSCRIPCION.                                                                                                    | Datos Unidad Educativa a la qu                | ie Repr | esentara                                                          |            |                                                          |
| DESPUES DE GRABAR IMPRIMA Y CONSERVE EL COMPROBANTE DE<br>INSCRIPCION PARA REGISTRO DE ASISTENCIA AL EVENTO SI CORRESPONDE.                                                 | CODICO RUE DE LA UNIDAD EDUCATIVA<br>80730235 | ×       | UNIDAD EDUCATIVA EN LA QUE DESEMPEN<br>BOLIVIANO ALEMAN AVE MARIA | IA LABORES |                                                          |

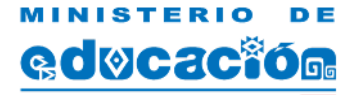

ESTADO PLURINACIONAL DE BOLIVIA

#### MANUAL DE USUARIO PARA INSCRIPCIÓN DE CONCURSANTES

**Datos de la Experiencia Innovadora**: Debe seleccionar el Nivel en el que participará, el Área de estudio, el Eje temático y la Modalidad de participación, finalmente agregar el Título del tema y un pequeño resumen de 300 letras como máximo

| * | AREA EN LA QUE PARTICIPARA      |                                                                                                    |
|---|---------------------------------|----------------------------------------------------------------------------------------------------|
| Ψ | Biología, Geografía             |                                                                                                    |
| * | MODALIDAD EN LA QUE PARTICIPARA |                                                                                                    |
| * | Seleccione una modalidad        |                                                                                                    |
|   |                                 |                                                                                                    |
|   |                                 |                                                                                                    |
|   |                                 |                                                                                                    |
|   | *                               | *     AREA EN LA QUE PARTICIPARA       *     Biología, Geografía       *     MODALIDAD EN LA QUE PARTICIPARA       *     Seleccione una modalidad |

En el caso de seleccionar como modalidad de Feriantes de + 1 o 2 participantes se desglosa el siguiente formulario:

| Datos Com     | plem | entarios | Feriantes        |   |                  |   |         |   |
|---------------|------|----------|------------------|---|------------------|---|---------|---|
| NUMERO CI     | *    | EXT *    | APELLIDO PATERNO | * | APELLIDO MATERNO | * | NOMBRES | * |
| Integrante 2: |      |          |                  |   |                  |   |         |   |
| NUMERO CI     | *    | EXT *    | APELLIDO PATERNO | * | APELLIDO MATERNO | * | NOMBRES | * |

El concursante debe ingresar el número de CI de el o los integrante(s) adicional(es).

Finalmente cuando haya terminado de completar los datos solicitados, debe hacer clic en el Botón *Enviar Inscripción*:

🖹 Enviar inscripción

Recibirá el siguiente mensaje de confirmación:

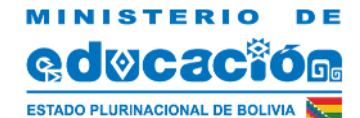

MANUAL DE USUARIO PARA INSCRIPCIÓN DE CONCURSANTES

| hab | 172.20.196.26 dice                     | emario     |
|-----|----------------------------------------|------------|
|     | ESTA SEGURO DE GRABAR LA INFORMACION ? |            |
|     | LOS DATOS NO PODRAN SER MODIFICADOS.   | <u>у</u> п |
|     | Aceptar Cancelar                       |            |

Si está seguro de la información registrada, debe hacer clic en Aceptar para obtener su comprobante de Inscripción, es importante que el usuario este seguro de esta acción puesto que ya no podrá modificar los datos reportados.

PASO 5: Se obtiene el enlace de Impresión de Comprobante de inscripción :

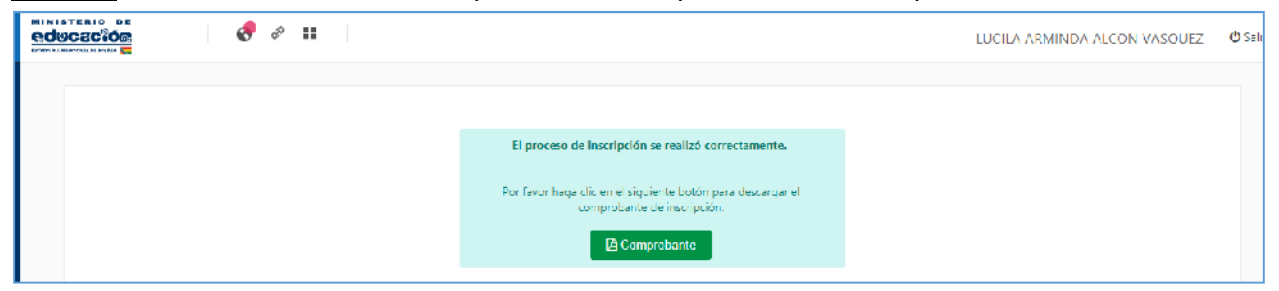

Clic en Comprobante para obtener el PDF para su impresión.

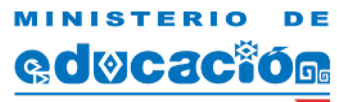

ESTADO PLURINACIONAL DE BOLIVIA

#### MANUAL DE USUARIO PARA INSCRIPCIÓN DE CONCURSANTES

|                                                                                                    |                                                                                                    | 10                                                                                                    |                                                                                                    |
|----------------------------------------------------------------------------------------------------|----------------------------------------------------------------------------------------------------|----------------------------------------------------------------------------------------------------|----------------------------------------------------------------------------------------------------|
| DATOS DE LA INSCRIPCION           Titulo del Tema: TEMA CON LA INCLUSION DE NIVEL EN LA EXPERIENCIA INNOVADORA           Resume: TEMA CON LA INCLUSION DE NIVEL EN LA EXPERIENCIA INNOVADORA           Resume: TEMA CON LA INCLUSION DE NIVEL EN LA EXPERIENCIA INNOVADORA           NIVE: ENICA INNOVADORA           Area: Biología, Geografia           Eje Tematico: Robólica en educación           Modalidad: Aula Taller           Orreo           AT73301           ALVAREZ CHACON LLINY ODENTY           Cedula Identidad           AUVRE: EN LA EXPERIENCIA INNOVADORA           DATOS INSTITUCION EDUCATIVA           Codigo RUE: 80730235   BOLIVIANO ALEMAN AVE MARIA           Departemente: La Par   Provincis: MURILIO   Dependencis: La Par           Importante: Este comprobante debe presentarse al momento de su participacion. Los maestros que se inscriban y no presenten sus propuestas en la primera fase distrital, seran eliminados automaticamente del sistema.           EDUCA INNOVA 2011           Corpu           Hacia la revolución tecnológica educatin<br>COMPROBANTE DE INSCRIPCIÓN           NUNE: EN LA EXPERIENCIA INNOVADORA           Resumen: TEMA CON LA INCLUSION DE NIVEL EN LA EXPERIENCIA INNOVADORA </th <th>TADO PLURINACIONAL DE BOLIVIA</th> <th>- ORIGINAL</th> <th>Hacia la revolución tecnológica educati<br/>COMPROBANTE DE INSCRIPCIÓ</th>                                                                                                    | TADO PLURINACIONAL DE BOLIVIA                                                                              | - ORIGINAL                                                                                                    | Hacia la revolución tecnológica educati<br>COMPROBANTE DE INSCRIPCIÓ                                                                                                    |
| Titulo del Tema: TEMA CON LA INCLUSION DE NIVEL EN LA EXPERIENCIA INNOVADORA         Resumen: TEMA CON LA INCLUSION DE NIVEL EN LA EXPERIENCIA INNOVADORA TAMA CON LA INCLUSION DE NIVEL EN LA EXPERIENCIA INNOVADORA         Nivet: inicial/Primatia       Area: Biología, Geografia         Eje Tematico: Robolica en educación       Modalidad: Aula Taller         Cedua Identidad       Nombre Completo       Nro. Celular       Correo         4773301       ALVAREZ CHACON LUIS YOBANNY       77508255       uebaam@gmail.com         DATOS INSTITUCION EDUCATIVA       Codigo RUE: 80730235   BOLIVIANO ALEMAN AVE MARIA       Departamento: La Paz   Provincia: MURILLO   Dependencia: La Paz         Importante:Este       comprobante debe presentarse al momento de su partificipacion. Los maestros que se inscriban y no presenten sus propuestas en la primera fase distrital, seran eliminados automaticamente del sistema.       StatoStatoStatoStatoStatoStatoStatoStat                                                                                                    |                                                                                                    | DATOS DE                                                                                                    | LA INSCRIPCION                                                                                                    |
| Resumer: TEMA CON LA INCLUSION DE NIVEL EN LA EXPERIENCIA INNOVADORA TEMA CON LA INCLUSION DE NIVEL<br>EN LA EXPERIENCIA INNOVADORA         Nivet: Inicial/Primaria       Ares: Biologia, Geografia         Eje Tematico: Robótica en educación       Modalidad: Aula Taller         Cedula Identidad       Nombre Completo       Nro. Celular       Correo         4773301       ALVAREZ CHACON LUIS YOBANNY       T7508255       uebaam@gmail.com         DATOS INSTITUCION EDUCATIVA       Codigo RUE: 80730231 [BOLVINNO ALEMAN AVE MARIA         Departamento: La Paz   Provincia: MURILLO   Dependencia: La Paz         Importante:Este comprobante debe presentarse al momento de su participacion. Los maestros que se inscriban y no presenten sus propuestas en la primera fase distrital, seran eliminados automaticamente del sistema.         CINA DE INSCRIPCION: 57932918       S270954146512871985467632018 1900         NINSTERIO DE E       EDUCA INNOVA 201         COMDE ENSCRIPCION: 57932918       S270954146512871985467632018 1900         NO ULINIXACIONA DE SOUNT E       COPI4 –       Hacia la revolución tecnológica educativa COMPROBANTE DE INSCRIPCIÓN         NINSTERIO DE E       EDUCA INNOVADORA       ENVEL EN LA EXPERIENCIA INNOVADORA         Resumen: TEMA CON LA INCLUSION DE NIVEL EN LA EXPERIENCIA INNOVADORA       ENVELEN LA EXPERIENCIA INNOVADORA         Resumen: TEMA CON LA INCLUSION DE NIVEL EN LA EXPERIENCIA INNOVADORA       ENVELEN LA EXPERIENCIA INNOVADORA                                                                                                    | Titulo del Te                                                                                              | ema: TEMA CON LA INCLUSION DE NIVEL E                                                                                                    | N LA EXPERIENCIA INNOVADORA                                                                                                    |
|                                                                                                    | Resu                                                                                                    | men: TEMA CON LA INCLUSION DE NIVEL E<br>EN LA EXPERIENCIA INNOVADORA                                                                                                    | N LA EXPERIENCIA INNOVADORA TEMA CON LA INCLUSION DE NIVEL                                                                                                    |
| Eje Tematico: Robólica en educación       Modalidad: Aula Taller         PARTICIPANTE(S)       Correo         Cedula Identidad       Nombre Completo       Nro. Celular       Correo         4773301       ALVAREZ CHACON LUIS YOBANNY       Nro. Celular       Correo         7773301       ALVAREZ CHACON LUIS YOBANNY       Nro. Celular       Correo         7773301       ALVAREZ CHACON LUIS YOBANNY       Nro. Celular       Correo         7773301       Dattos INSTITUCION EDUCATIVA       Departamento: La Paz       Departamento: La Paz         Importante:Este comprobante debe presentarse al momento de su participacion. Los maestros que se inscriban y no presenten sus propuestas en la primera fase distrital, seran eliminados automaticamente del sistema.       Control March 201         CNA DE INSCRIPCION: 07/03/2018       Surgesturates 129/01/94/ed/14/91/95/07/03/2018 19/9       Surgesturates 129/01/94/ed/14/91/95/07/03/2018 19/9         NINISTERIO       DE       EDUCA INNOVA 201       COMPROBANTE DE INSCRIPCION         NINISTERIO       DE       -COPIA       Hacia la revolución tecnológica educati COMPROBANTE DE INSCRIPCION         NINISTERIO       DE       -COPIA       Hacia la revolución tecnológica educati COMPROBANTE DE INSCRIPCION         Nive:       Inicial/Primaria       -COPIA       Hacia la revolución tecnológica educati COMPROBANTE DE INSCRIPCION         Nive:                                                                                                    | Nit                                                                                                    | vel: Inicial/Primaria                                                                                                    | Area: Biología, Geografía                                                                                                    |
| PARTICIPANTE(S)       Correo         Cedula Identidad       Nombre Completo       Nro. Celular       Correo         4773301       ALVAREZ CHACON LUIS YOBANNY       TY508255       uebaam@gmail.com         DATOS INSTITUCION EDUCATIVA         Codigo RUE: 80730235   BOLIVIANO ALEMAN AVE MARIA         Departamento: La Paz         Importante: Este comprobante debe presentarse al momento de su participacion. Los maestros que se inscriban y no presenten sus propuestas en la primera fase distrital, seran eliminados automaticamente del sistema.       CIA DE INSCRIPCION: 67832018         CIA DE INSCRIPCION: 67832018         EDUCA INNOVA 201         DATOS DE LA INSCRIPCION         INTISTERIO DE         COPIA -       Hacia la revolución tecnológica educati         COMPROBANTE DE INSCRIPCION         TINISTERIO DE         DATOS DE LA INSCRIPCION         Titulo del Tema: TEMA CON LA INCLUSION DE NIVEL EN LA EXPERIENCIA INNOVADORA         Resumen: TEMA CON LA INCLUSION DE NIVEL EN LA EXPERIENCIA INNOVADORA         Resumen: TEMA CON LA INCLUSION DE NIVEL EN LA EXPERIENCIA INNOVADORA         Resumen: TEMA CON LA INCLUSION DE NIVEL                                                                                                    | Eje Temati                                                                                                 | co: Robótica en educación                                                                                                    | Modalidad: Aula Taller                                                                                                    |
| Cedula Identidad       Nombre Completo       Nrc. Celular       Correo         4773301       ALVAREZ CHACON LUIS YOBANNY       77508255       uebaam@gmail.com         DATOS INSTITUCION EDUCATIVA         Codigo RUE: 80730235   BOLIVIANO ALEMAN AVE MARIA         Departamento: La Paz   Provincia: MURILLO   Dependencia: La Paz         Importante:Este comprobante debe presentarse al momento de su participacion. Los maestros que se inscriban y no presenten sus propuestas en la primera fase distrital, seran eliminados automaticamente del sistema.         CIN DE INSCRIPCION: ETROJ2018         COPIA -         Hacia la revolución tecnológica educati COMPROBANTE DE INSCRIPCION         Titulo del Tema: TEMA CON LA INCLUSION DE NIVEL EN LA EXPERIENCIA INNOVADORA         Resumen: TEMA CON LA INCLUSION DE NIVEL EN LA EXPERIENCIA INNOVADORA         Resumen: TEMA CON LA INCLUSION DE NIVEL EN LA EXPERIENCIA INNOVADORA         Resumen: TEMA CON LA INCLUSION DE NIVEL EN LA EXPERIENCIA INNOVADORA         Nivel: inicial/Primaria         Area: Biologia, Geografía         Modalidad: Auía Tailer         PARTICIPANTE(S)         Correo         ALVAREZ CHACON LUIS YOBANNY         Nonbre Completo         Nrc. Celular                                                                                                    |                                                                                                    | PARTIC                                                                                                    | IPANTE(S)                                                                                                    |
| DATOS INSTITUCION EDUCATIVA     Codigo RUE: 80730235   BOLIVIANO ALEMAN AVE MARIA     Departamento: La Paz   Provincia: MURILLO   Dependencia: La Paz  Importante:Este comprobante debe presentarse al momento de su participacion. Los maestros que se inscriban y no presenten sus propuestas en la primera fase distrital, seran eliminados automaticamente del sistema.  CHA DE INSCRIPCION: 67832018  CHA DE INSCRIPCION: 67832018  CHA DE INSCRIPCION  CHA CON LA INCLUSION DE NIVEL EN LA EXPERIENCIA INNOVADORA  Resumen: TEMA CON LA INCLUSION DE NIVEL EN LA EXPERIENCIA INNOVADORA  Resumen: TEMA CON LA INCLUSION DE NIVEL EN LA EXPERIENCIA INNOVADORA  Resumen: TEMA CON LA INCLUSION DE NIVEL EN LA EXPERIENCIA INNOVADORA  Resumen: TEMA CON LA INCLUSION DE NIVEL EN LA EXPERIENCIA INNOVADORA  Resumen: TEMA CON LA INCLUSION DE NIVEL EN LA EXPERIENCIA INNOVADORA  Resumen: TEMA CON LA INCLUSION DE NIVEL EN LA EXPERIENCIA INNOVADORA  Resumen: TEMA CON LA INCLUSION DE NIVEL EN LA EXPERIENCIA INNOVADORA  Resumen: TEMA CON LA INCLUSION DE NIVEL EN LA EXPERIENCIA INNOVADORA  Resumen: TEMA CON LA INCLUSION DE NIVEL EN LA EXPERIENCIA INNOVADORA  Resumen: TEMA CON LA INCLUSION DE NIVEL EN LA EXPERIENCIA INNOVADORA  Resumen: TEMA CON LA INCLUSION DE NIVEL EN LA EXPERIENCIA INNOVADORA  Resumento: RESUMA ANDORA  NIVEL INICIAIPONTATINA  CONTRO COMPLEXA ANDORA  NURLE DISTRUCTOR DUCATIVA  CHA DISTRUCTOR DUCATIVA  CHA DISTRUCTOR DUCATIVA  CHA DISTRUCTOR DUCATIVA  CHA DISTRUCTOR DUCATIVA  CHA DISTRUCTOR DUCATIVA  INTER ENCLUSION DE LA PAZ  IMPORTANTE: LA PAZ   Provincia: MURILLO   Dependencia: La PAZ        | Cedula Identidad<br>4773301                                                                                | Nombre Completo<br>ALVAREZ CHACON LUIS YOBANNY                                                                                                    | Nro. Celular Correo<br>77508255 uebaam@gmail.com                                                                                                    |
| Codigo RUE: 80730235   BOLIVIANO ALEMAN AVE MARIA         Departamento: La Paz   Provincia: MURILLO   Dependencia: La Paz         Importante:Este comprobante debe presentarse al momento de su participacion. Los maestros que se inscriban y no presenten sus propuestas en la primera fase distrital, seran eliminados automaticamente del sistema.         DNA DE INSCRIPCION: 67/83/2018       32705%e1a651295177325607032018 19:0         DNA DE INSCRIPCION: 67/83/2018       32705%e1a651295177325607032018 19:0         DIN ISTERIO       DE         DE OUCA INNOVA 201       32705%e1a651295177325607032018 19:0         DIN ISTERIO       DE         DE OUCA INNOVA 201       52705%e1a651295177325607032018 19:0         DIN ISTERIO       DE         DE OUCA INNOVA 201       COPIA         Hacia la revolución tecnológica educati         COPIA       Hacia la revolución tecnológica educati         DIO PULIRINACIONAL DE SOLVAR       COPIA         Hacia la revolución tecnológica educati       COMPROBANTE DE INSCRIPCION         Título del Terma: TEMA CON LA INCLUSION DE NIVEL EN LA EXPERIENCIA INNOVADORA       Resumen:: TEMA CON LA INCLUSION DE NIVEL EN LA EXPERIENCIA INNOVADORA         Resument:       Indial/Primaria       Area: Biologia, Geografia         Eje Tematico: Robótica en educación       Modalidad: Auía Taller         Cedula Identidad       Nombre Completo                                                                                                    |                                                                                                    | DATOS INSTITU                                                                                                    | ICION EDUCATIVA                                                                                                    |
|                                                                                                    |                                                                                                    | Codigo RUE: 80730235   BO                                                                                                    | LIVIANO ALEMAN AVE MARIA                                                                                                    |
| Importante:Este comprobante debe presentarse al momento de su participacion. Los maestros que se inscriban y no presenten sus propuestas en la primera fase distrital, seran eliminados automaticamente del sistema.  TAL DE INSCRIPCION: 67/03/2018  TINISTERIO DE  COPIA - Hacia la revolución tecnológica educato COMPROBANTE DE INSCRIPCION  Titulo del Tema: TEMA CON LA INCLUSION DE NIVEL EN LA EXPERIENCIA INNOVADORA Resumen: TEMA CON LA INCLUSION DE NIVEL EN LA EXPERIENCIA INNOVADORA Resumen: TEMA CON LA INOVADORA Resumen: TEMA CON LA INOVADORA Resumen: TEMA CON LA INOVADORA Resumen: TEMA CON LA INOVADORA Resumen: TEMA CON LA INOVADORA Resumen: TEMA CON LA INOVADORA Resumen: TEMA CON LA INOVADORA Resumen: TEMA CON LA INOVADORA Resumen: TEMA CON LA INOVADORA Resumen: TEMA CON LA INOVADORA Resument: TEMA CON LA INOVADORA Resument: TEMA CON LA INOVADORA Resument: TEMA CON LA INOVADORA Resument: TEMA CON LA EXPERIENCIA INNOVADORA Resument: TEMA CON LE RESUMANA RESUMATIONA RESUMANA RESUMATIONA RESUMATIONA RESUMATIONA RESUMATIONA RESUMATIONA RESUMATIONA RESUMATIONA RESUMATIONA RESUMATIONA RESUMATIONA RESUMATIONA RESUMATIONA RESUMATIONA RESUMAT |                                                                                                    | Departamento: La Paz   Provinci                                                                                                    | a: MURILLO   Dependencia: La Paz                                                                                                    |
|                                                                                                    | Importante:Este compr<br>propuestas en la primera                                                          | robante debe presentarse al momento de su<br>a fase distrital, seran eliminados automaticame                                                                                                    | i participacion. Los maestros que se inscriban y no presenten sus<br>nte del sistema.                                                                                                    |
| CHA DE INSCRIPCION: 07/03/2018     EDUCA INNOVA 2019     EDUCA INNOVA 2019     COPIA - Hacia la revolución tecnológica educati     COMPROBANTE DE INSCRIPCION     Hacia la revolución tecnológica educati     COMPROBANTE DE INSCRIPCION     LIO PLURIMACIONAL DE BOLIVIA C     - COPIA - Hacia la revolución tecnológica educati     COMPROBANTE DE INSCRIPCION     Título del Tema: TEMA CON LA INCLUSION DE NIVEL EN LA EXPERIENCIA INNOVADORA     Resumen: TEMA CON LA INCLUSION DE NIVEL EN LA EXPERIENCIA INNOVADORA     Resumen: TEMA CON LA INCLUSION DE NIVEL EN LA EXPERIENCIA INNOVADORA     Resumen: TEMA CON LA INCLUSION DE NIVEL EN LA EXPERIENCIA INNOVADORA     Resumen: TEMA CON LA INCLUSION DE NIVEL EN LA EXPERIENCIA INNOVADORA     Resumen: TEMA CON LA INCLUSION DE NIVEL EN LA EXPERIENCIA INNOVADORA     Resumen: TEMA CON LA INCLUSION DE NIVEL EN LA EXPERIENCIA INNOVADORA     Resumen: TEMA CON LA INCLUSION DE NIVEL EN LA EXPERIENCIA INNOVADORA     Resumen: TEMA CON LA INCLUSION DE NIVEL EN LA EXPERIENCIA INNOVADORA     Resumen: TEMA CON LA INCLUSION DE NIVEL EN LA EXPERIENCIA INNOVADORA     Resumen: TEMA CON LA INCLUSION DE NIVEL EN LA EXPERIENCIA INNOVADORA     Resumen: TEMA CON LA INDUNADORA     Resumen: TEMA CON LA INDUNADORA     Resumen:       |                                                                                                    |                                                                                                    |                                                                                                    |
| EDUCA INNOVA 201     EDUCA INNOVA 201     COPIA - Hacia la revolución tecnológica educatin     COMPROBANTE DE INSCRIPCIÓ     DATOS DE LA INSCRIPCION     Título del Tema: TEMA CON LA INCLUSION DE NIVEL EN LA EXPERIENCIA INNOVADORA     Resumen: TEMA CON LA INCLUSION DE NIVEL EN LA EXPERIENCIA INNOVADORA     Resumen: TEMA CON LA INCLUSION DE NIVEL EN LA EXPERIENCIA INNOVADORA     Resumen: TEMA CON LA INCLUSION DE NIVEL EN LA EXPERIENCIA INNOVADORA     Resumen: TEMA CON LA INCLUSION DE NIVEL EN LA EXPERIENCIA INNOVADORA     Nevel: Inicial/Primaria     Area: Biología, Geografía     Eje Tematico: Robótica en educación     Modalidad: Aula Taller     PARTICIPANTE(S)     Cedula Identidad     Nombre Completo     Nro. Celular     Correo     ALVAREZ CHACON LUIS YOBANNY     T7508255     uebaam@gmail.com     DATOS INSTITUCION EDUCATIVA     Codigo RUE: 80730235   BOLIVIANO ALEMAN AVE MARIA     Departamento: La Paz   Provincia: MURILLO   Dependencia: La Paz                                                                                                    | CHA DE INSCRIPCION: 07/03/2                                                                                | .018                                                                                                    | 32705%e1a8612/5ff196faef1cb51b5517732f607/03/2018 19:00                                                                                                    |
| EDUCA INNOVA 201     EDUCALINACIONAL DE BOLINA     COPIA - Hacia la revolución tecnológica educati     COMPROBANTE DE INSCRIPCIÓ     DATOS DE LA INSCRIPCIÓN     Título del Tema: TEMA CON LA INCLUSION DE NIVEL EN LA EXPERIENCIA INNOVADORA     Resumen: TEMA CON LA INCLUSION DE NIVEL EN LA EXPERIENCIA INNOVADORA     Resumen: TEMA CON LA INCLUSION DE NIVEL EN LA EXPERIENCIA INNOVADORA     Nivel: Inicial/Primaria     Area: Biología, Geografia     Eje Tematico: Robótica en educación     Modalidad: Aula Taller     PARTICIPANTE(S)     Codula Identidad     Nombre Completo     Nro. Celular     Correo     AT73301     ALVAREZ CHACON LUIS YOBANNY     T7508255     uebaam@gmail.com     DATOS INSTITUCION EDUCATIVA     Codigo RUE: 80730235   BOLIVIANO ALEMAN AVE MARIA     Departamento: La Paz   Provincia: MURILLO   Dependencia: La Paz                                                                                                    |                                                                                                    |                                                                                                    |                                                                                                    |
| EDUCA INNOVA 201 EDUCIÓN DE EDUCIÓN DE EDUCIÓN DE EDUCIÓN DE EDUCIÓN DE EDUCIÓN DE EDUCIÓN DE EDUCIÓN DE EDUCIÓN DE EDUCIÓN DE EDUCIÓN DE EDUCIÓN DE EDUCIÓN DE EDUCIÓN DE EDUCIÓN DE EDUCIÓN DE EDUCIÓN DE EDUCIÓN DE EDUCIÓN DE EDUCIÓN EDUCIÓN DE EDUCIÓN EDUCIÓN DE EDUCIÓN EDUCIÓN EDUCI  |                                                                                                    |                                                                                                    |                                                                                                    |
| EDUCA INNOVA 201     EDUCA INNOVA 201     COPIA - Hacia la revolución tecnológica educativ     COMPROBANTE DE INSCRIPCIÓ     DATOS DE LA INSCRIPCION     Título del Tema: TEMA CON LA INCLUSION DE NIVEL EN LA EXPERIENCIA INNOVADORA     Resumen: TEMA CON LA INCLUSION DE NIVEL EN LA EXPERIENCIA INNOVADORA     Resumen: TEMA CON LA INCLUSION DE NIVEL EN LA EXPERIENCIA INNOVADORA     Resumen: TEMA CON LA INCLUSION DE NIVEL EN LA EXPERIENCIA INNOVADORA     Resumen: TEMA CON LA INCLUSION DE NIVEL EN LA EXPERIENCIA INNOVADORA     Resumen: TEMA CON LA INCLUSION DE NIVEL EN LA EXPERIENCIA INNOVADORA     Resumen: TEMA CON LA INCLUSION DE NIVEL EN LA EXPERIENCIA INNOVADORA     Resumen: TEMA CON LA INCLUSION DE NIVEL EN LA EXPERIENCIA INNOVADORA     Resumen: TEMA CON LA INCLUSION DE NIVEL EN LA EXPERIENCIA INNOVADORA     Resumen: TEMA CON LA INCLUSION DE NIVEL EN LA EXPERIENCIA INNOVADORA     Resumen: TEMA CON LA INCLUSION DE NIVEL EN LA EXPERIENCIA INNOVADORA     Resumen: TEMA CON LA INCLUSION DE NIVEL EN LA EXPERIENCIA INNOVADORA     Resumen: TEMA CON LA INCLUSION DE NIVEL EN LA EXPERIENCIA INNOVADORA     Resumen: TEMA CON LA INCLUSION DE NIVEL EN LA EXPERIENCIA INNOVADORA     Resumento: A INOVADORA     Resumento: Modalidad: Auía Tailer     DATOS INSTITUCION EDUCATIVA     DATOS INSTITUCION EDUCATIVA     DATOS INSTITUCION EDUCATI      |                                                                                                    |                                                                                                    |                                                                                                    |
| EDUCA INNOVA 201     EDUCA INNOVA 201     Hacia la revolución tecnológica educatio     COPIA -     Hacia la revolución tecnológica educatio     COMPROBANTE DE INSCRIPCIÓ     DATOS DE LA INSCRIPCION     Título del Tema: TEMA CON LA INCLUSION DE NIVEL EN LA EXPERIENCIA INNOVADORA     Resumen: TEMA CON LA INCLUSION DE NIVEL EN LA EXPERIENCIA INNOVADORA     Resumen: TEMA CON LA INCLUSION DE NIVEL EN LA EXPERIENCIA INNOVADORA     Resumen: TEMA CON LA INCLUSION DE NIVEL EN LA EXPERIENCIA INNOVADORA     Nivel: Inicial/Primaria     Area: Biología, Geografía     Eje Tematico: Robótica en educación     Modalidad: Aula Taller     PARTICIPANTE(S)     Cedula Identidad     AUVAREZ CHACON LUIS YOBANNY     T7508255     uebaam@gmail.com     DATOS INSTITUCION EDUCATIVA     Codigo RUE: 80730235   BOLIVIANO ALEMAN AVE MARIA     Departamento: La Par   Provincia: MURILLO   Dependencia: La Paz                                                                                                    |                                                                                                    |                                                                                                    |                                                                                                    |
| EDUCA INNOVA DE     EDUCA INNOVA DE     COPIA                                                                                                    |                                                                                                    |                                                                                                    |                                                                                                    |
| EDUCA INNOVA 201     EDUCA INNOVA 201     COPIA - Hacia la revolución tecnológica educatio     COMPROBANTE DE INSCRIPCIÓ     COMPROBANTE DE INSCRIPCIÓ     COMPROBANTE DE INSCRIPACIÓ     COMPROBANTE DE INSCRIPCIÓ     COMPROBANTE DE INSCRIPCIÓ      |                                                                                                    |                                                                                                    |                                                                                                    |
| EDUCA INNOVA 201     Hacia la revolución tecnológica educati     COPIA     Hacia la revolución tecnológica educati     COMPROBANTE DE INSCRIPCIÓ     DATOS DE LA INSCRIPCION     Título del Tema: TEMA CON LA INCLUSION DE NIVEL EN LA EXPERIENCIA INNOVADORA     Resumen: TEMA CON LA INCLUSION DE NIVEL EN LA EXPERIENCIA INNOVADORA     Resumen: TEMA CON LA INCLUSION DE NIVEL EN LA EXPERIENCIA INNOVADORA     Nivel: Inicial/Primaria     Area: Biología, Geografía     Eje Tematico: Robótica en educación     Modalidad: Auía Taller     PARTICIPANTE(S)     Cedula Identidad     ALVAREZ CHACON LUIS YOBANNY     T7508255     uebaam@gmail.com     DATOS INSTITUCION EDUCATIVA     Codigo RUE: 80730235   BOLIVIANO ALEMAN AVE MARIA     Departamento: La Paz   Provincia: MURILLO   Dependencia: La Paz                                                                                                    |                                                                                                    |                                                                                                    |                                                                                                    |
| ECOPIA     Hacia la revolución tecnológica education     COMPROBANTE DE INSCRIPCIÓ     COMPROBANTE DE INSCRIPCIÓ     DATOS DE LA INSCRIPCION     Título del Tema: TEMA CON LA INCLUSION DE NIVEL EN LA EXPERIENCIA INNOVADORA     Resumen: TEMA CON LA INCLUSION DE NIVEL EN LA EXPERIENCIA INNOVADORA     Resumen: TEMA CON LA INCLUSION DE NIVEL EN LA EXPERIENCIA INNOVADORA     Nevel: Inicial/Primaria     Area: Biología, Geografía     Eje Tematico: Robótica en educación     Modalidad: Aula Taller     PARTICIPANTE(S)     Cedula Identidad     ALVAREZ CHACON LUIS YOBANNY     T7508255     uebaam@gmail.com     DATOS INSTITUCION EDUCATIVA     Codigo RUE: 80730235   BOLIVIANO ALEMAN AVE MARIA     Departamento: La Paz   Provincia: MURILLO   Dependencia: La Paz                                                                                                    | INISTERIO                                                                                                  | DE                                                                                                    |                                                                                                    |
| Titulo del Tema: TEMA CON LA INCLUSION DE NIVEL EN LA EXPERIENCIA INNOVADORA  Titulo del Tema: TEMA CON LA INCLUSION DE NIVEL EN LA EXPERIENCIA INNOVADORA  Resumen: TEMA CON LA INCLUSION DE NIVEL EN LA EXPERIENCIA INNOVADORA  Resumen: TEMA CON LA INCLUSION DE NIVEL EN LA EXPERIENCIA INNOVADORA  Nivel: Inicial/Primaria  PARTICIPANTE(S)  Cedula Identidad  Nombre Completo  Nro. Celular  Correo  T7508255 uebsam@gmail.com  DATOS INSTITUCION EDUCATIVA  Codigo RUE: 80730235   BOLIVIANO ALEMAN AVE MARIA Departamento: La Paz   Provincia: MURILLO   Dependencia: La Paz  Importante:Este comprobante debe presentarse al momento de su participacion. Los maestros que se inscriban y no presenten sus                                                                                                    |                                                                                                    | DE                                                                                                    | EDUCA INNOVA 201                                                                                                    |
| Contribute of the determinant of the determinant of th                                    |                                                                                                    |                                                                                                    | EDUCA INNOVA 201                                                                                                    |
| Dation be for the Conservation         Titulo del Tema: TEMA CON LA INCLUSION DE NIVEL EN LA EXPERIENCIA INNOVADORA         Resumen: TEMA CON LA INCLUSION DE NIVEL EN LA EXPERIENCIA INNOVADORA         Resumen: TEMA CON LA INCLUSION DE NIVEL EN LA EXPERIENCIA INNOVADORA         EN LA EXPERIENCIA INNOVADORA         Nivel: Inicial/Primaria         Area: Biología, Geografía         Eje Tematico: Robótica en educación         Modalidad: Aula Taller         PARTICIPANTE(S)         Cedula Identidad         ALVAREZ CHACON LUIS YOBANNY         TODATOS INSTITUCION EDUCATIVA         Codigo RUE: 80730235   BOLIVIANO ALEMAN AVE MARIA         Departamento: La Paz   Provincia: MURILLO   Dependencia: La Paz         Importante:Este comprobante debe presentarse al momento de su participacion. Los maestros que se inscriban y no presenten sus                                                                                                    |                                                                                                    | ре<br>)@<br>                                                                                                    | EDUCA INNOVA 201<br>Hacia la revolución tecnológica educati<br>COMPROBANTE DE INSCRIPCIÓ                                                                                                    |
| Resumen: TEMA CON LA INCLUSION DE NIVEL EN LA EXPERIENCIA INNOVADORA TEMA CON LA INCLUSION DE NIVEL EN LA EXPERIENCIA INNOVADORA         Nivel: Inicial/Primaria         Area: Biología, Geografía         Biología, Geografía         Eje Tematico: Robótica en educación         Modalidad: Aula Taller         PARTICIPANTE(S)         Cedula Identidad         ALVAREZ CHACON LUIS YOBANNY       Nro. Celular       Correo         ALVAREZ CHACON LUIS YOBANNY         DATOS INSTITUCION EDUCATIVA         Codigo RUE: 80730235   BOLIVIANO ALEMAN AVE MARIA         Departamento: La Paz   Provincia: MURILLO   Dependencia: La Paz         Importante:Este comprobante debe presentarse al momento de su participacion. Los maestros que se inscriban y no presenten sus                                                                                                    |                                                                                                    | D E                                                                                                    | EDUCA INNOVA 20<br>Hacia la revolución tecnológica educati<br>COMPROBANTE DE INSCRIPCIÓ                                                                                                    |
| EN LA EXPERIENCIA INNOVADORA Nivel: Inicial/Primaria Area: Biologia, Geografia Eje Tematico: Robótica en educación Modalidad: Aula Taller  PARTICIPANTE(S) Cedula Identidad AUAREZ CHACON LUIS YOBANNY T7508255 uebsam@gmail.com  Codigo RUE: 80730235   BOLIVIANO ALEMAN AVE MARIA Departamento: La Paz   Provincia: MURILLO   Dependencia: La Paz  Importante:Este comprobante debe presentarse al momento de su participacion. Los maestros que se inscriban y no presenten sus                                                                                                    |                                                                                                    | D E<br>- COPIA<br>DATOS DE I<br>ema: TEMA CON LA INCLUSION DE NIVEL E                                                                                                    | EDUCA INNOVA 20<br>Hacia la revolución tecnológica educati<br>COMPROBANTE DE INSCRIPCIÓ                                                                                                    |
| Nivel: Inicial/Primaria     Area: Biología, Geografía       Eje Tematico: Robótica en educación     Modalidad: Aula Taller       PARTICIPANTE(S)       Cedula Identidad<br>4773301     Nombre Completo<br>ALVAREZ CHACON LUIS YOBANNY     Nro. Celular<br>77508255     Correo<br>uebaam@gmail.com       DATOS INSTITUCION EDUCATIVA<br>Codigo RUE: 80730235   BOLIVIANO ALEMAN AVE MARIA<br>Departamento: La Paz   Provincia: MURILLO   Dependencia: La Paz       Importante:Este comprobante debe presentarse al momento de su participacion. Los maestros que se inscriban y no presenten sus                                                                                                    | Titulo del Tr                                                                                              | D E<br>- COPIA<br>DATOS DE I<br>ema: TEMA CON LA INCLUSION DE NIVEL E<br>men: TEMA CON LA INCLUSION DE NIVEL E                                                                                                    | EDUCA INNOVA 20<br>Hacia la revolución tecnológica educati<br>COMPROBANTE DE INSCRIPCIÓ<br>LA INSCRIPCION<br>IN LA EXPERIENCIA INNOVADORA<br>ILA EXPERIENCIA INNOVADORA TEMA CON LA INCLUSION DE NIVEL                                                                                                    |
| Eje Tematico: Robótica en educación     Modalidad: Aula Taller       PARTICIPANTE(S)       Cedula Identidad<br>4773301     Nombre Completo<br>ALVAREZ CHACON LUIS YOBANNY     Nro. Celular<br>77508255     Correo<br>uebaam@gmail.com       DATOS INSTITUCION EDUCATIVA<br>Codigo RUE: 80730235   BOLIVIANO ALEMAN AVE MARIA<br>Departamento: La Paz   Provincia: MURILLO   Dependencia: La Paz       Importante:Este comprobante debe presentarse al momento de su participacion. Los maestros que se inscriban y no presenten sus                                                                                                    | Titulo del Tr<br>Result                                                                                    | DE<br>DATOS DE I<br>ema: TEMA CON LA INCLUSION DE NIVEL E<br>men: TEMA CON LA INCLUSION DE NIVEL E<br>EN LA EXPERIENCIA INNOVADORA                                                                                                    | EDUCA INNOVA 20<br>Hacia la revolución tecnológica educati<br>COMPROBANTE DE INSCRIPCIÓ<br>LA INSCRIPCION<br>IN LA EXPERIENCIA INNOVADORA<br>IN LA EXPERIENCIA INNOVADORA TEMA CON LA INCLUSION DE NIVEL                                                                                                    |
| PARTICIPANTE(S)           Cedula Identidad<br>4773301         Nombre Completo<br>ALVAREZ CHACON LUIS YOBANNY         Nro. Celular<br>77508255         Correo<br>uebaam@gmail.com           DATOS INSTITUCION EDUCATIVA           Codigo RUE: 80730235   BOLIVIANO ALEMAN AVE MARIA<br>Departamento: La Paz   Provincia: MURILLO   Dependencia: La Paz           Importante:Este comprobante debe presentarse al momento de su participacion. Los maestros que se inscriban y no presenten sus                                                                                                    | Titulo del Ti<br>Resul                                                                                     | D E<br>DATOS DE I<br>ema: TEMA CON LA INCLUSION DE NIVEL E<br>men: TEMA CON LA INCLUSION DE NIVEL E<br>EN LA EXPERIENCIA INNOVADORA<br>vel: Inicial/Primaria                                                                                                   | EDUCA INNOVA 20<br>Hacia la revolución tecnológica educati<br>COMPROBANTE DE INSCRIPCIÓ<br>LA INSCRIPCION<br>IN LA EXPERIENCIA INNOVADORA<br>IN LA EXPERIENCIA INNOVADORA TEMA CON LA INCLUSION DE NIVEL<br>Area: Biología, Geografía                                                                                                    |
| Cedula Identidad<br>4773301         Nombre Completo<br>ALVAREZ CHACON LUIS YOBANNY         Nro. Celular<br>77508255         Correo<br>uebaam@gmail.com           DATOS INSTITUCION EDUCATIVA<br>Codigo RUE: 80730235   BOLIVIANO ALEMAN AVE MARIA<br>Departamento: La Paz   Provincia: MURILLO   Dependencia: La Paz         Datos inscriban y no presenten sus                                                                                                    | ADO PLURINACIONAL DE BOLMIA<br>Titulo del Tr<br>Resur<br>Din<br>Ejo Temati                                 | DE<br>COPIA –<br>DATOS DE I<br>ema: TEMA CON LA INCLUSION DE NIVEL E<br>men: TEMA CON LA INCLUSION DE NIVEL E<br>EN LA EXPERIENCIA INNOVADORA<br>vel: Inicial/Primaria<br>ico: Robótica en educación                                                           | EDUCA INNOVA 201<br>Hacia la revolución tecnológica educati<br>COMPROBANTE DE INSCRIPCIÓ<br>LA INSCRIPCION<br>IN LA EXPERIENCIA INNOVADORA<br>IN LA EXPERIENCIA INNOVADORA TEMA CON LA INCLUSION DE NIVEL<br>Area: Biología, Geografía<br>Modalidad: Auía Taller                                                                                                    |
| 4773301     ALVAREZ CHACON LUIS YOBANNY     77508255     uebaam@gmail.com       DATOS INSTITUCION EDUCATIVA       Codigo RUE: 80730235   BOLIVIANO ALEMAN AVE MARIA       Departamento: La Paz   Provincia: MURILLO   Dependencia: La Paz                                                                                                    | Titulo del Ti<br>Resur<br>Nit<br>Eje Temati                                                                | DE<br>- COPIA<br>DATOS DE<br>iema: TEMA CON LA INCLUSION DE NIVEL E<br>men: TEMA CON LA INCLUSION DE NIVEL E<br>EN LA EXPERIENCIA INNOVADORA<br>rel: Inicial/Primaria<br>ico: Robótica en educación<br>PARTIC                                                  | EDUCA INNOVA 201<br>Hacia la revolución tecnológica educati<br>COMPROBANTE DE INSCRIPCIÓ<br>LA INSCRIPCION<br>IN LA EXPERIENCIA INNOVADORA<br>IN LA EXPERIENCIA INNOVADORA TEMA CON LA INCLUSION DE NIVEL<br>Area: Biología, Geografía<br>Modalidad: Aula Taller<br>IPANTE(S)                                                                                                    |
| DATOS INSTITUCION EDUCATIVA<br>Codigo RUE: 80730235   BOLIVIANO ALEMAN AVE MARIA<br>Departamento: La Paz   Provincia: MURILLO   Dependencia: La Paz<br>Importante:Este comprobante debe presentarse al momento de su participacion. Los maestros que se inscriban y no presenten sus                                                                                                    | Titulo del Tr<br>Resur<br>Cedula Identidad                                                                 | DE<br>COPIA<br>DATOS DE I<br>ema: TEMA CON LA INCLUSION DE NIVEL E<br>men: TEMA CON LA INCLUSION DE NIVEL E<br>EN LA EXPERIENCIA INNOVADORA<br>vel: Inicial/Primaria<br>to: Robótica en educación<br>PARTIC<br>Nombre Completo                                 | EDUCA INNOVA 201<br>Hacia la revolución tecnológica educatir<br>COMPROBANTE DE INSCRIPCIÓ<br>LA INSCRIPCION<br>IN LA EXPERIENCIA INNOVADORA<br>IN LA EXPERIENCIA INNOVADORA<br>Area: Biología, Geografía<br>Modalidad: Aula Taller<br>IPANTE(S)<br>Nro. Celular Correo                                                                                                    |
| Codigo RUE: 80730235   BOLIVIANO ALEMAN AVE MARIA<br>Departamento: La Paz   Provincia: MURILLO   Dependencia: La Paz<br>Importante:Este comprobante debe presentarse al momento de su participacion. Los maestros que se inscriban y no presenten sus                                                                                                    | Titulo del Ti<br>Resur<br>Cedula Identidad<br>4773301                                                      | DE<br>COPIA<br>DATOS DE I<br>ema: TEMA CON LA INCLUSION DE NIVEL E<br>men: TEMA CON LA INCLUSION DE NIVEL E<br>EN LA EXPERIENCIA INNOVADORA<br>vel: Inicial/Primaría<br>ico: Robótica en educación<br>PARTIC<br>Nombre Completo<br>NLVAREZ CHACON LUIS YOBANNY | EDUCA INNOVA 201<br>Hacia la revolución tecnológica educati<br>COMPROBANTE DE INSCRIPCIÓ<br>LA INSCRIPCION<br>IN LA EXPERIENCIA INNOVADORA<br>IN LA EXPERIENCIA INNOVADORA TEMA CON LA INCLUSION DE NIVEL<br>Area: Biología, Geografía<br>Modalidad: Aula Taller<br>IPANTE(S)<br>Nro. Celular Correo<br>77508255 uebaam@gmail.com                                                                                                    |
| Departamento: La Paz   Provincia: MURILLO   Dependencia: La Paz<br>Importante:Este comprobante debe presentarse al momento de su participacion. Los maestros que se inscriban y no presenten sus                                                                                                    | TADO PLURINACIONAL DE BOLMA<br>Titulo del Ta<br>Resur<br>Nin<br>Eje Temati<br>Cedula Identidad<br>4773301  |                                                                                                    | EDUCA INNOVA 201<br>Hacia la revolución tecnológica educati<br>COMPROBANTE DE INSCRIPCIÓ<br>LA INSCRIPCION<br>IN LA EXPERIENCIA INNOVADORA<br>IN LA EXPERIENCIA INNOVADORA<br>Area: Biología, Geografía<br>Modalidad: Auía Taller<br>IPANTE(S)<br>Nro. Celular<br>OT508255 uebaam@gmail.com                                                                                                    |
| Importante:Este comprobante debe presentarse al momento de su participacion. Los maestros que se inscriban y no presenten sus                                                                                                    | TADO PLURINACIONAL DE BOLIVIA                                                                              |                                                                                                    | EDUCA INNOVA 201  Hacia la revolución tecnológica educati COMPROBANTE DE INSCRIPCIÓ  LA INSCRIPCION  N LA EXPERIENCIA INNOVADORA N LA EXPERIENCIA INNOVADORA Area: Biología, Geografía Modalidad: Aula Taller  IPANTE(S)  Nro. Celular Correo 77508255 uebaam@gmail.com  ICION EDUCATIVA LIVIANO ALEMAN AVE MARIA                                                                                                    |
| Importante:Este comprobante debe presentarse al momento de su participacion. Los maestros que se inscriban y no presenten sus                                                                                                    | TADO PLURINACIONAL DE BOLMIA<br>Titulo del Tr<br>Resur<br>Nin<br>Eje Temati<br>Cedula Identidad<br>4773301 |                                                                                                    | EDUCA INNOVA 201  Hacia la revolución tecnológica educati COMPROBANTE DE INSCRIPCIÓ  LA INSCRIPCION  N LA EXPERIENCIA INNOVADORA N LA EXPERIENCIA INNOVADORA N LA EXPERIENCIA INNOVADORA Area: Biología, Geografía Modalidad: Aula Taller  IPANTE(S)  Nro. Celular Uebaam@gmail.com ICION EDUCATIVA LIVIANO ALEMAN AVE MARIA a: MURILLO   Dependencia: La Paz                                                                                                    |
|                                                                                                    | Titulo del Tr<br>Resul<br>Nin<br>Eje Temati<br>Cedula Identidad<br>4773301                                 |                                                                                                    | EDUCA INNOVA 201<br>Hacia la revolución tecnológica educati<br>COMPROBANTE DE INSCRIPCIÓ<br>LA INSCRIPCION<br>IN LA EXPERIENCIA INNOVADORA<br>IN LA EXPERIENCIA INNOVADORA<br>IN LA EXPERIENCIA<br>IN LA EXPERIENCIA<br>IN LA EXPERIENC |